#### **Create Lab Test Order**

#### Access GOPC PPP Programme in the menu bar.

| 醫健通<br>chealth | Clinical                                                                                                    | eHealth+  | Adminis         | tration  | Emergency Access | Standards | Information |
|----------------|----------------------------------------------------------------------------------------------------|-----------|-----------------|----------|------------------|-----------|-------------|
| Quick Lin      | eHR Viewer                                                                                                    |           |                 |          |                  |           |             |
| Clinical       | COVID-19 Antiviral Drug Register<br>Cataract Surgeries Programme<br>Haemodialysis Public-Private<br>Partnership Programme<br>Patient Empowerment Programme<br>Radi Sollaboration Project |           |                 |          |                  |           |             |
| • <u>eH</u>    |                                                                                                    |           |                 |          |                  |           |             |
| • <u>CC</u>    |                                                                                                    |           |                 |          |                  |           |             |
| • <u>Ca</u>    |                                                                                                    |           | aramm           | 0        |                  |           |             |
| • <u>Pa</u>    |                                                                                                    |           | <u>yyrannin</u> | <u>c</u> |                  |           |             |
| • <u>R</u> a   |                                                                                                    |           |                 |          |                  |           |             |
| • <u>G</u>     | GOPC PPP Pro                                                                                                    | gramme    |                 |          |                  |           |             |
|                | Glaucoma PPP                                                                                                    | Programme |                 | ļ        |                  |           |             |

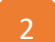

# Input the identity information and click Submit.

| Patient Selection Panel            |   |  |  |  |  |
|------------------------------------|---|--|--|--|--|
| Fill in ONE of the following items |   |  |  |  |  |
| ID Doc Type HKID Card              | ~ |  |  |  |  |
| ID Doc No.                         | ) |  |  |  |  |
| O eHR No.                          |   |  |  |  |  |
| O Smart ID                         |   |  |  |  |  |
| Submit Cancel                      |   |  |  |  |  |

# Click Ix Request

| 醫健調<br>chealth      | Clinical          | eHealth+           | Administration         | Emergency Acces  | s Standa     | rds      | Information          |                 |                       |
|---------------------|-------------------|--------------------|------------------------|------------------|--------------|----------|----------------------|-----------------|-----------------------|
| LEE, KA<br>HKIC No. | KA3<br>: Z68      | DOB : 27-          | Sep-1960               | Age : 63 years   | Sex :        | F        | Details 🕨            |                 |                       |
| General (           | Outpatient Clinic | Public-Private     | Partnership (G         | OPC PPP) Program | me           |          |                      |                 |                       |
| Consultati          | on History        |                    |                        |                  |              | GOPC I   | PPP Consultation     |                 |                       |
|                     | Date              | Reason             | Ref No.                | Created          | d By         | Attenda  | ince Details         |                 |                       |
| [2]**               | 22-Sep-2023       | FU chronic illne   | ess 000101412          | 24 Doctor        | FUNG, MICKEY | Disease  | HT 🗹 DM              | Hyperlipidaemia | a <sup>*</sup> Reason |
| [1]**               | 11-Jul-2023       | FU chronic illne   | ess 00010141           | 15 Doctor        | FUNG, MICKEY |          |                      |                 | *Drug Refil           |
|                     |                   |                    |                        |                  |              | Subsidy  | y & Payment Detail   | s *             |                       |
|                     |                   |                    | _                      |                  |              | Subsidia | zed by GOPC          | Yes Charge Ar   | mount \$50.           |
| Assessment          | Note/Diagnosis    | ledications Paym   | ient                   |                  |              | 🗌 🗌 Addi | tional Charging      |                 |                       |
| Standard            |                   |                    |                        | Ref No.: 0       | 001014124    | Consul   | tation Details       |                 |                       |
| Aluminium           | / Magnesium Hydro | xide and Simethico | one Tablet 2 tablet or | al BD 1 Week(s)  | Copy >>      | Assess   | ment Note/Diagnos    | is Medications  |                       |
|                     |                   |                    |                        |                  | Copj         |          |                      |                 |                       |
| Other               |                   |                    |                        |                  |              | Healt    | h Status             |                 |                       |
| Nil                 |                   |                    |                        |                  |              | *BP      | 1                    | mmHg *          | Pulse /m              |
|                     |                   |                    |                        | Copy All         | Drug(s) >>   | Wt       | kg (                 | lb) *           | Ht m                  |
|                     |                   |                    |                        | Copy / III       | Drug(3)      |          | u mmel               | 9               |                       |
|                     |                   |                    |                        |                  |              | H'Sti    | x mmou               | /L              |                       |
|                     |                   |                    |                        |                  |              | *Smo     | king Habit           | O Non-Smoker    | O Smoker              |
|                     |                   |                    |                        |                  |              | Alco     | hol Use              | O Non-Drinker   | O Current Drink       |
|                     |                   |                    | New                    | Edit             | Print        | Druc     | Compliance           | ◯ Good          | ) Fair                |
| Referral Hi         | story             |                    |                        |                  |              | Sido     | Effect of Medication | ne ○ Yes        | ⊖ No                  |
|                     |                   | Ref                | er Back ECG            | X-Ray            | Ix Request   | Diet     | arv Compliance       | ⊖ Good          | ) Fair                |

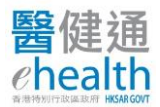

# Input the request details and click Next.

|                                                                                                    | General Outpatient Clinic Public Private Partnersh                                                                                                    | nip (GOPC PPP) Programme - Invest                                                                    | igation Request Note                                            | ×                        |
|----------------------------------------------------------------------------------------------------|----------------------------------------------------------------------------------------------------|----------------------------------------------------------------------------------------------------|-----------------------------------------------------------------|--------------------------|
| Name:<br>HKIC No.:<br>Case No.:<br>Follow Up District:<br>Request Service:                                                                 | LEE, KA KA3<br>Z<br>GPPU-Z6-81794(8)<br>Kwun Tong<br>Investigation Public-Private Partnership<br>Programme                                                                                                    | PSP Name:<br>Reporting Location Code:<br>PSP Tel. Number:<br>Request Date:                           | Doctor FUNG, MICKEY<br>GPPU/UCH/P999<br>23007885<br>03-Nov-2023 |                          |
| 1 Investigation Details                                                                                                    | 2 Investigation Items                                                                                                    | Confirmation                                                                                         |                                                                 |                          |
| Clinic / Centre Name                                                                                                    | VIRTUAL UNIT A                                                                                                    | ~                                                                                                    |                                                                 |                          |
| Reason for Request                                                                                                    | Test                                                                                                    |                                                                                                    |                                                                 |                          |
| Referral Priority                                                                                                    | ● 2 weeks before FU ○ Within 1 wee                                                                                                    | ek                                                                                                   |                                                                 |                          |
| Next Appointment Date                                                                                                    | 18-Nov-2023                                                                                                    |                                                                                                    |                                                                 |                          |
|                                                                                                    |                                                                                                    |                                                                                                    |                                                                 |                          |
| Reset                                                                                                    |                                                                                                    |                                                                                                    | < Back                                                          | Next >                   |
| In accordance with the Project's Terms and<br>interpret these results and to arrange for a<br>Please print this investigation request form | I Conditions, the results from Investigation Service Provider are for<br>ny necessary follow-up and the HA shall have no liability in relation t<br>for Participant to make appointment. For any inquiries, please cont | eference only and are not a substitute for professi<br>hereto.<br>uct GOPC PPP hotline at 2300 7300. | onal advice, diagnosis or treatment. It is the you              | r sole responsibility to |

Select the investigation items and click **Next**.

|                                                                                                    | GOPC PPP Consultation                                                                                                    | Remain                                                                                                    | ning Quota (Special): 2                                                                                       | Remaining Quot |
|----------------------------------------------------------------------------------------------------|----------------------------------------------------------------------------------------------------|----------------------------------------------------------------------------------------------------|----------------------------------------------------------------------------------------------------|----------------|
| Genera                                                                                                    | Outpatient Clinic Public Private Partnership                                                                                                    | ) (GOPC PPP) Programme - Investigati                                                                                                    | on Request Note                                                                                               |                |
| Ime: LEE,<br>GC No.: ZG<br>Ise No.: GPPL<br>Ilow Up District: Kwur<br>rquest Service: Inves<br>Progr                                  | KA KA3<br>I-01-00001(0)<br>Tong<br>tigation Public-Private Partnership<br>amme                                                                                | PSP Name: D<br>Reporting Location Code: G<br>PSP Tel. Number: 3<br>Request Date: 0                                                                                            | Doctor FUNG, MICKEY<br>3PPU/UCH/P999<br>i2569899<br>19-Feb-2024                                               |                |
| Investigation Details —                                                                                                    | — 2 Investigation Items —                                                                                                    | - 3 Confirmation                                                                                                    |                                                                                                    |                |
| lease select the investigation items b                                                                                                | y clicking the following selections or individual                                                                                                    | investigation items.                                                                                                    |                                                                                                    | Î              |
| nvestigation Grouping                                                                                                    |                                                                                                    |                                                                                                    |                                                                                                    |                |
| Package (A) - Basic Care<br>Package (1)<br>Blood Test<br>• Glucose, Fasting / FPG<br>• Full Lipid Profile, Fasting<br>• RFT with eGFR | Package (B) - Hypertension<br>(HT)<br>Blood Test<br>• Glucose, Fasting / FPG<br>• Full Lipid Profile, Fasting<br>• RFT with eGFR<br>Urine Test<br>• Urine PCR | Package (C) - Diabetes Mellitus<br>(DM)<br>Blood Test<br>• HbA1c<br>• Glucose, Fasting / FPG<br>• Full Lipid Profile, Fasting<br>• RFT with eGFR<br>Urine Test<br>• Urine ACR | Package (D) - CA Thyrr<br>Follow-up<br>Blood Test<br>• TSH<br>• fT4<br>• Ca2+ Adjusted<br>• Tg<br>• Anti-TgAb | >id            |
| nvestigation Items                                                                                                    |                                                                                                    |                                                                                                    |                                                                                                    |                |
| Blood Test                                                                                                    |                                                                                                    |                                                                                                    |                                                                                                    |                |
| HhA1c                                                                                                    | Glucose Fasting /                                                                                                    | FPG DE                                                                                                    | Il Linid Profile Fasting                                                                                      | -              |
|                                                                                                    |                                                                                                    |                                                                                                    | ( < Back )                                                                                                    | Next >         |

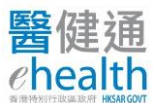

Confirm the request details and click **Submit**.

|                                                                                         | General Outpatient Clinic Public Private Partnership (G                                                                                                    | OPC PPP) Programme - Investig                                              | gation Request Note X                                                     |
|-----------------------------------------------------------------------------------------|----------------------------------------------------------------------------------------------------|----------------------------------------------------------------------------|---------------------------------------------------------------------------|
| Name:<br>HKIC No.:<br>Case No.:<br>Follow Up District:<br>Request Service:              | LEE, KA KA3<br>Z6<br>GPPU-Z6-81794(8)<br>Kwun Tong<br>Investigation Public-Private Partnership<br>Programme                                                         | PSP Name:<br>Reporting Location Code:<br>PSP Tel. Number:<br>Request Date: | Doctor FUNG, MICKEY<br>GPPU/UCH/P999<br>23007885<br>03-Nov-2023           |
| Investigation Details                                                                   | 🕥 Investigation Items                                                                                                    | 3 Confirmation                                                             |                                                                           |
| Clinic / Centre Name                                                                    | VIRTUAL UNIT A                                                                                                    |                                                                            |                                                                           |
| Reason for Request                                                                      | Test                                                                                                    |                                                                            |                                                                           |
| Referral Priority                                                                       | 2 weeks before FU                                                                                                    |                                                                            |                                                                           |
| Next Appointment Date                                                                   | 18-Nov-2023                                                                                                    |                                                                            |                                                                           |
| Investigation Groupi<br>(A) Basic Care (1)<br>Investigation Item                        | ng<br>• Glucose, Fasting / FF<br>• Full Lipid Profile, Fas<br>• RFT with eGFR                                                                                       | YG<br>ting                                                                 |                                                                           |
| Urine Test                                                                              | <ul> <li>MSU, (Microscopy &amp;</li> </ul>                                                                                                    | Bacterial Culture)                                                         |                                                                           |
|                                                                                         |                                                                                                    |                                                                            |                                                                           |
| Reset                                                                                   |                                                                                                    |                                                                            | C Back Submit                                                             |
| In accordance with the Project's Terms ar<br>interpret these results and to arrange for | nd Conditions, the results from Investigation Service Provider are for reference<br>any necessary follow-up and the HA shall have no liability in relation thereto. | e only and are not a substitute for profession                             | nal advice, diagnosis or treatment. It is the your sole responsibility to |
| Please print this investigation request for                                             | m for Participant to make appointment. For any inquiries, please contact GOP                                                                                        | C PPP hotine at 2300 7300.                                                 |                                                                           |
|                                                                                         |                                                                                                    |                                                                            |                                                                           |

Input your mobile phone number and click **Confirm.** 

[Investigation service provider may contact you by this phone number if there is/are any matter(s) that require your attentions.]

| Confirmation                                                                                                    |
|----------------------------------------------------------------------------------------------------|
| To ensure timely communication in case of critical results, please provide your emergency contact number.<br>Investigation Service Provider may need to contact you if there are any urgent matters that require your attention. |
| Please input your emergency contact number:                                                                                                    |
|                                                                                                    |
| Please provide an 8-character contact number with the prefix 4/5/6/7/8/9.                                                                                                    |
|                                                                                                    |
|                                                                                                    |
| Cancel                                                                                                    |

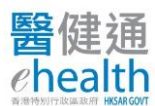

Click the **Print** icon and provide the request note to the GOPC PPP patient.

| eHR Document Viewer - GOPC PPP Investigation Referral Note                                                                 |                                                                                                    |                                             |                                                                    | 2 |
|----------------------------------------------------------------------------------------------------|----------------------------------------------------------------------------------------------------|---------------------------------------------|--------------------------------------------------------------------|---|
| Page 1 of 2                                                                                                    | Investigation Request fo<br>檢驗轉介便條 Investi                                                                | r GOPC PPP Programme<br>gation Request Note | <b>↑ ↓</b> Paga <u>t</u> ]of2   Q, Q,  100% <b>∨</b>    <b>O</b> D | Î |
| 病人資料 Patient Partic<br>姓名:<br>Name:<br>身份證明文件號碼 HKIC No.<br>性別 Sex:<br>年齡 Age:<br>跟進地域 Follow Up District:<br>Case number: | ulars<br>CHENG, T20<br>: T200***(*)<br>男 Male<br>33 years<br>Kowloon City - SOPC(Psy)<br>GPPQ-T2-00004(5) | Request n                                   | no. :23830001240000033658                                          |   |
|                                                                                                    | 預約/<br>Important Note for Ap                                                                              | 頁知<br>opointment Booking                    |                                                                    |   |
| 此檢驗轉介便條有效E                                                                                                    | ]期 / Request expiry date                                                                                  | : 二零二四年八月五日                                 | / 05-Aug-2024                                                      |   |
| 病人須直接聯絡指定和                                                                                                    | 公家化驗所預約檢查服務,戰                                                                                             | 締絡資料請見後頁。                                   |                                                                    |   |

## Remark:

> 1 lab test order is allowed for the same patient on the same consultation day.

#### **Create ECG Order**

| 1000                                    | Clinical            | eHealth+             | Administration               | Emergency Access  | Standa                                    | rds In                                                                                       | formatio                                                                         | n ]                                    |                                                     |                                 |                                        |
|-----------------------------------------|---------------------|----------------------|------------------------------|-------------------|-------------------------------------------|----------------------------------------------------------------------------------------------|----------------------------------------------------------------------------------|----------------------------------------|-----------------------------------------------------|---------------------------------|----------------------------------------|
| LEE, KA<br>HKIC No.                     | KA3<br>: Z681704(8) | DOB : 27-5           | Sep-1960                     | Age : 63 years    | Sex :                                     | F                                                                                            | Details 🕨                                                                        |                                        |                                                     |                                 |                                        |
| General                                 | Outpatient Clini    | c Public-Private     | Partnership (GC              | OPC PPP) Programm | ne                                        |                                                                                              |                                                                                  |                                        |                                                     |                                 |                                        |
| Consultati                              | ion History         |                      |                              |                   |                                           | GOPC PF                                                                                      | P Consul                                                                         | tation                                 |                                                     |                                 |                                        |
|                                         | Date                | Reason               | Ref No.                      | Created           | Ву                                        | Attendan                                                                                     | ce Details                                                                       |                                        |                                                     |                                 |                                        |
| [2]**                                   | 22-Sep-2023         | FU chronic illnes    | s 000101412                  | 24 Doctor Fl      | JNG, MICKEY                               | Disease                                                                                      | MT                                                                               | DM 🛛                                   | Hyperlipidae                                        | emia                            | *Reason                                |
| [1]**                                   | 11-Jul-2023         | FU chronic illnes    | is 000101411                 | 15 Doctor Fl      | JNG, MICKEY                               |                                                                                              |                                                                                  |                                        |                                                     |                                 | *Drug Re                               |
|                                         |                     |                      |                              |                   |                                           | Subsidy                                                                                      | & Payment                                                                        | t Details                              | *                                                   |                                 |                                        |
|                                         |                     |                      |                              |                   |                                           | Subsidize                                                                                    | d by GOPC                                                                        | Ye Ye                                  | es Charge                                           | e Amount                        | \$50                                   |
| Assessment                              | Note/Diagnosis      | Medications Payme    | ent                          |                   |                                           |                                                                                              | nal Chargi                                                                       | na                                     | onarg.                                              |                                 |                                        |
| 0                                       |                     |                      |                              | Dof No : 00       |                                           |                                                                                              |                                                                                  |                                        |                                                     |                                 |                                        |
|                                         |                     |                      |                              | Ker No.: 00       | 01014124                                  | Consulta                                                                                     | tion Detail                                                                      | s                                      |                                                     |                                 |                                        |
| Aluminium                               | / Magnesium Hydro   | oxide and Simethicor | ne Tablet 2 tablet or        | al BD 1 Week(s)   | Conv >>                                   | Consulta                                                                                     | tion Detail                                                                      | <b>S</b><br>/Diagnosis                 | Medications                                         | 1                               |                                        |
| Aluminium                               | / Magnesium Hydro   | oxide and Simethicor | ne Tablet 2 tablet or        | al BD 1 Week(s)   | Copy >>                                   | Consulta<br>Assessm                                                                          | tion Detail<br>ent Note                                                          | <b>s</b><br>/Diagnosis                 | Medications                                         |                                 |                                        |
| Aluminium                               | / Magnesium Hydro   | oxide and Simethicor | ne Tablet 2 tablet or        | al BD 1 Week(s)   | Copy >>                                   | Consulta<br>Assessm<br>Health                                                                | tion Detail<br>ent Note,<br>Status                                               | <b>s</b><br>/Diagnosis                 | Medications                                         |                                 |                                        |
| Aluminium<br>Other<br>Nil               | / Magnesium Hydro   | oxide and Simethicor | ne Tablet 2 tablet or        | al BD 1 Week(s)   | Copy >>                                   | Consulta<br>Assessm<br>Health<br>*BP                                                         | tion Detail<br>ent Note,<br>Status                                               | <b>s</b><br>/Diagnosis<br>/            | Medications                                         | *Pulse                          | h                                      |
| Aluminium<br>Other<br>Nil               | / Magnesium Hydro   | oxide and Simethicor | ne Tablet 2 tablet or        | Ref NO. 00        | Copy >>                                   | Consulta<br>Assessm<br>Health<br>*BP<br>Wt                                                   | tion Detail<br>ent Note,<br>Status                                               | s<br>/Diagnosis<br>/<br>kg (           | Medications<br>mmHg<br>lb)                          | *Pulse                          | in in                                  |
| Aluminium<br><u>Other</u><br>Nil        | / Magnesium Hydro   | oxide and Simethicor | ne Tablet 2 tablet or        | al BD 1 Week(s)   | 01014124<br>Copy >><br>rug(s) >>          | Consulta<br>Assessm<br>Health<br>*BP<br>Wt                                                   | tion Detail<br>ent Note,<br>Status                                               | s<br>/Diagnosis<br>/<br>kg (<br>mmol/L | Medications<br>mmHg<br>lb)                          | *Pulse<br>*Ht                   | n n                                    |
| Aluminium<br>Other<br>Nil               | / Magnesium Hydrd   | oxide and Simethicor | ne Tablet 2 tablet or        | al BD 1 Week(s)   | Copy >><br>rug(s) >>                      | Consulta<br>Assessm<br>Health<br>*BP<br>Wt<br>H'stix                                         | tion Detail<br>ent Note,<br>Status                                               | s<br>/Diagnosis<br>/<br>kg (<br>mmol/L | Medications<br>mmHg<br>lb)                          | *Pulse<br>*Ht                   | h<br>n                                 |
| Aluminium<br>Other<br>Nil               | / Magnesium Hydro   | oxide and Simethicor | ne Tablet 2 tablet or        | Copy All D        | Copy >><br>rug(s) >>                      | Consulta<br>Assessm<br>Health<br>*BP<br>Wt<br>H'stix<br>*Smoki                               | tion Detail<br>ent Note,<br>Status                                               | s<br>/Diagnosis<br>/<br>kg (<br>mmol/L | Medications<br>mmHg<br>[b)                          | *Pulse<br>*Ht<br>ker (          | n<br>Smoker                            |
| Aluminium<br>Other<br>Nil               | / Magnesium Hydro   | oxide and Simethicor | ne Tablet 2 tablet or        | Copy All D        | Copy >><br>rug(s) >>                      | Consulta<br>Assessm<br>Health<br>*BP<br>Wt<br>H'stix<br>*Smoki<br>Alcoho                     | tion Detail<br>ent Note;<br>Status<br>Ing Habit<br>ol Use                        | s<br>/Diagnosis<br>/<br>kg (<br>mmol/L | Medications<br>mmHg<br>bb)<br>Non-Smol<br>Non-Drink | *Pulse<br>*Ht<br>ker (<br>ker ( | ) Smoker                               |
| Aluminium Other Nil                     | / Magnesium Hydro   | oxide and Simethicor | ne Tablet 2 tablet or        | Copy All D        | 01014124<br>Copy >><br>rug(s) >>          | Consulta<br>Assessm<br>Health<br>*BP<br>Wt<br>H'stix<br>*Smoki<br>Alcoho                     | tion Detail<br>ent Note,<br>Status<br>Ing Habit<br>ol Use                        | s<br>/Diagnosis<br>/<br>kg (<br>mmol/L | Medications mmHg b) Non-Smol Non-Drink              | *Pulse<br>*Ht<br>ker (<br>ker ( | ) Smoker                               |
| Aluminium<br>Other<br>Nil               | / Magnesium Hydro   | oxide and Simethicor | ne Tablet 2 tablet or        | Copy All D        | 01014124<br>Copy >><br>rug(s) >><br>Print | Consulta<br>Assessm<br>Health<br>*BP<br>Wt<br>H'stix<br>*Smoki<br>Alcoho<br>Drug (           | tion Detail<br>ent Note<br>Status<br>Ing Habit<br>ol Use<br>Compliance           | s<br>/Diagnosis<br>/kg (<br>mmol/L     | Medications mmHg b) Non-Smol Non-Drink Good         | *Pulse<br>*Ht<br>ker (<br>ker ( | ) Smoker<br>Current Drir               |
| Aluminium<br>Other<br>Nil<br>Referral H | / Magnesium Hydro   | oxide and Simethicor | ne Tablet 2 tablet or<br>New | Copy All D        | Copy >> Copy >> Print Request             | Consulta<br>Assessm<br>Health<br>*BP<br>Wt<br>H'stix<br>*Smoki<br>Alcoho<br>Drug Q<br>Side E | tion Detail<br>ent Note<br>Status<br>Status<br>Ing Habit<br>of Use<br>Compliance | s<br>/Diagnosis<br>/ kg (<br>mmol/L    | Medications mmHg b) Non-Smol Non-Drink Good Yes     | *Pulse<br>*Ht<br>ker (<br>ker ( | ) Smoker<br>Current Drir<br>Fair<br>No |

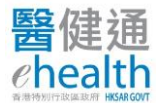

# Input the Reasons for Request and click Next.

| Genera                                                                           | al Outpatient Clinic Public Private Partnership (GOP)                                                                                                    | C PPP) Programme - Electrocardiogra                                        | m Examination Request Note                                      | ×                     |
|----------------------------------------------------------------------------------|----------------------------------------------------------------------------------------------------|----------------------------------------------------------------------------|-----------------------------------------------------------------|-----------------------|
| Name:<br>HKIC No.:<br>Case No.:<br>Follow Up District:<br>Request Service:       | LEE, KA KA3<br>Z(Territoria)<br>GPPU-01-00001(0)<br>Kwun Tong<br>Investigation Public-Private Partnership<br>Programme                                    | PSP Name:<br>Reporting Location Code:<br>PSP Tel. Number:<br>Request Date: | Doctor FUNG, MICKEY<br>GPPU/UCH/P999<br>32569899<br>09-Feb-2024 |                       |
| 1 Examination Details                                                            | & Items 2 Confirmation                                                                                                    |                                                                            |                                                                 |                       |
| Examination Details                                                              |                                                                                                    |                                                                            |                                                                 |                       |
| * Clinic / Centre Name                                                           | VIRTUAL UNIT A                                                                                                    | <b>v</b>                                                                   |                                                                 |                       |
| * Reason for Request                                                             | test                                                                                                    |                                                                            |                                                                 |                       |
|                                                                                  |                                                                                                    |                                                                            |                                                                 |                       |
| Examination Items                                                                |                                                                                                    |                                                                            |                                                                 |                       |
| 🖾 Electrocardiogram (                                                            | ECG)                                                                                                    |                                                                            |                                                                 |                       |
|                                                                                  |                                                                                                    |                                                                            |                                                                 |                       |
|                                                                                  |                                                                                                    |                                                                            |                                                                 |                       |
|                                                                                  |                                                                                                    |                                                                            |                                                                 |                       |
|                                                                                  |                                                                                                    |                                                                            |                                                                 |                       |
| Reset                                                                            |                                                                                                    |                                                                            | < Back                                                          | Next >                |
| In accordance with the Project's Terms<br>interpret these results and to arrange | and Conditions, the results from Investigation Service Provider are for i<br>for any necessary follow-up and the HA shall have no liability in relation i | reference only and are not a substitute for professio<br>thereto.          | nal advice, diagnosis or treatment. It is the your s            | ole responsibility to |
| Please print this investigation request                                          | form for Participant to make appointment. For any inquiries, please cont                                                                                  | act GOPC PPP hotline at 2300 7300.                                         |                                                                 |                       |

# Confirm the details and click Submit.

| General C                                                                                  | Outpatient Clinic Public Private Partnership (GOPC PPP)                                                                                                    | ) Programme - Electrocardiogram                                            | n Examination Request Note X                                             |
|--------------------------------------------------------------------------------------------|----------------------------------------------------------------------------------------------------|----------------------------------------------------------------------------|--------------------------------------------------------------------------|
| Name:<br>HKIC No.:<br>Case No.:<br>Follow Up District:<br>Request Service:                 | LEE, KA KA3<br>ZHARAN<br>GPPU-Z6-81794(8)<br>Kwun Tong<br>Investigation Public-Private Partnership<br>Programme                                                   | PSP Name:<br>Reporting Location Code:<br>PSP Tel. Number:<br>Request Date: | Doctor FUNG, MICKEY<br>GPPU/UCH/P999<br>23007885<br>03-Nov-2023          |
| Sxamination Details & Iter                                                                 | ms (2) Confirmation                                                                                                    |                                                                            |                                                                          |
| Clinic / Centre Name                                                                       | VIRTUAL UNIT A                                                                                                    |                                                                            |                                                                          |
| Reason for Request                                                                         | test                                                                                                    |                                                                            |                                                                          |
| Evamination Itoma                                                                          |                                                                                                    |                                                                            |                                                                          |
| Examination items                                                                          | 5                                                                                                    |                                                                            |                                                                          |
| ECG                                                                                        | - Electrocardiogram (ECG)                                                                                                    |                                                                            |                                                                          |
| Reset                                                                                      |                                                                                                    |                                                                            | < Back Submit                                                            |
| In accordance with the Project's Terms and<br>interpret these results and to arrange for a | d Conditions, the results from Investigation Service Provider are for reference<br>ny necessary follow-up and the HA shall have no liability in relation thereto. | e only and are not a substitute for profession                             | al advice, diagnosis or treatment. It is the your sole responsibility to |
| Please print this investigation request form                                               | ofor Participant to make appointment. For any inquiries, please contact GOF                                                                                       | PC PPP holline at 2300 7300.                                               |                                                                          |
|                                                                                            |                                                                                                    |                                                                            |                                                                          |

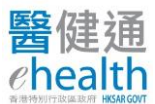

4

Input your mobile phone number and click **Confirm**.

[Investigation service provider may contact you by this phone number if there is/are any matter(s) that require your attentions.]

| Confirmation                                                                                                    |
|----------------------------------------------------------------------------------------------------|
| To ensure timely communication in case of critical results, please provide your emergency contact number.<br>Investigation Service Provider may need to contact you if there are any urgent matters that require your<br>attention. |
| Please input your emergency contact number:                                                                                                    |
|                                                                                                    |
| Please provide an 8-character contact number with the prefix 4/5/6/7/8/9.                                                                                                    |
|                                                                                                    |
|                                                                                                    |
| Cancel                                                                                                    |

## Click the **Print** icon and provide the request note to the GOPC PPP Patient

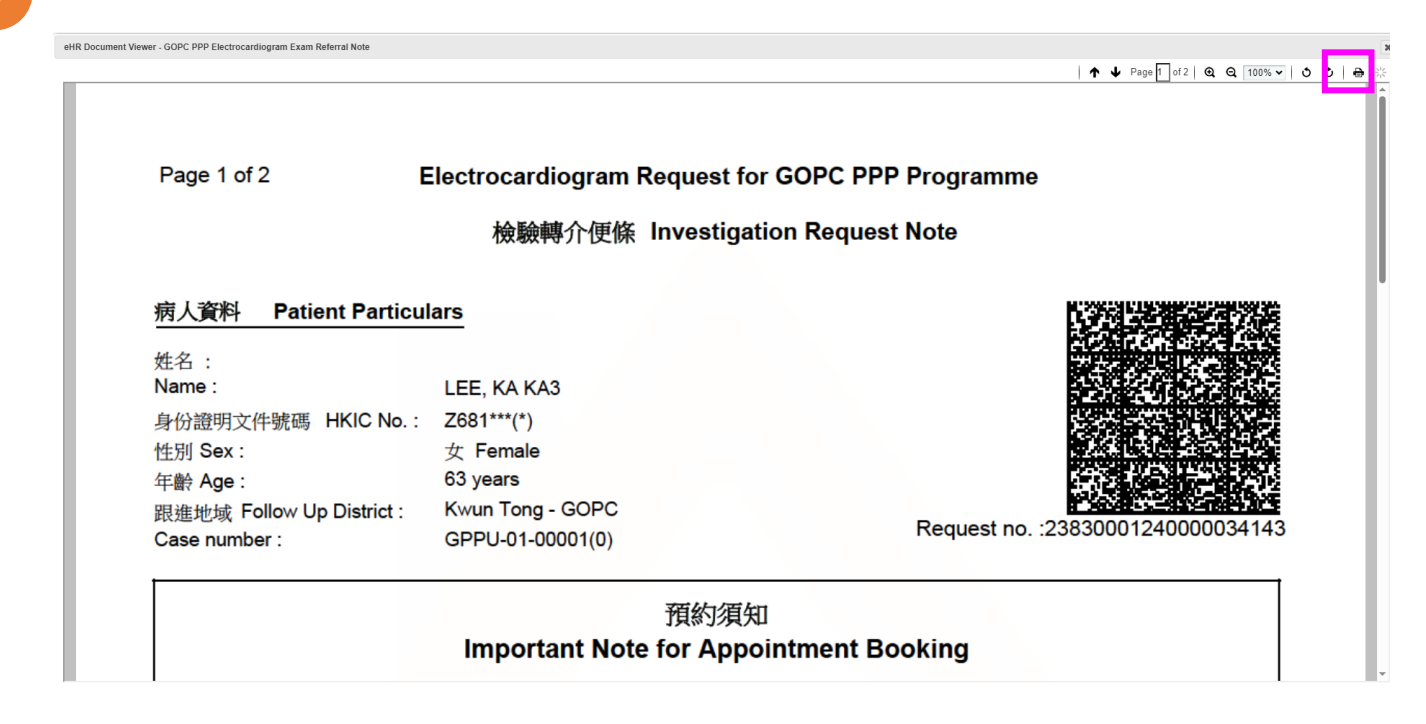

#### Remark:

➤ 1 ECG order is allowed for the same patient on the same consultation day.

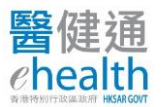

#### **Notifications on Results Updates**

Notification on **GOPC PPP Investigation Request Results Updates** will be sent to doctors' communication means and eHRSS inbox after the lab has marked complete for the request on the next day morning. Please go to **To-do List of eHealth+ platform** to review the results.

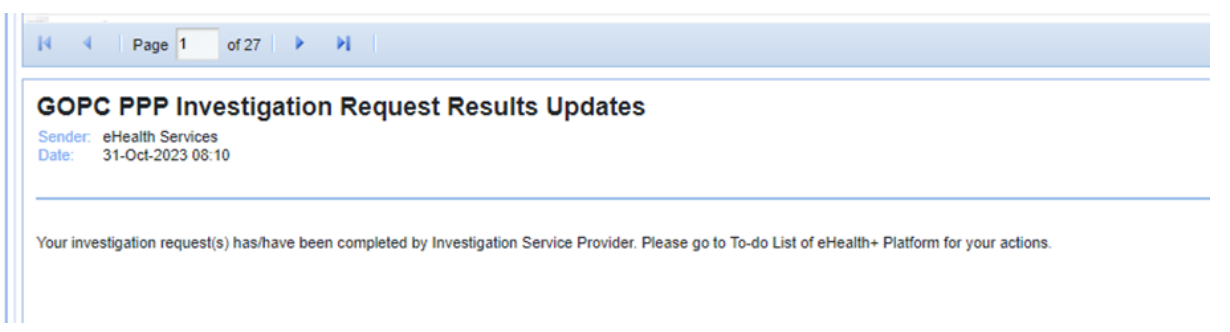

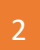

Notification on **eHealth+ Platform To-do List Reminder** will be sent to doctors if there is/are item(s) on To-do List that not yet completed for over 2 weeks.

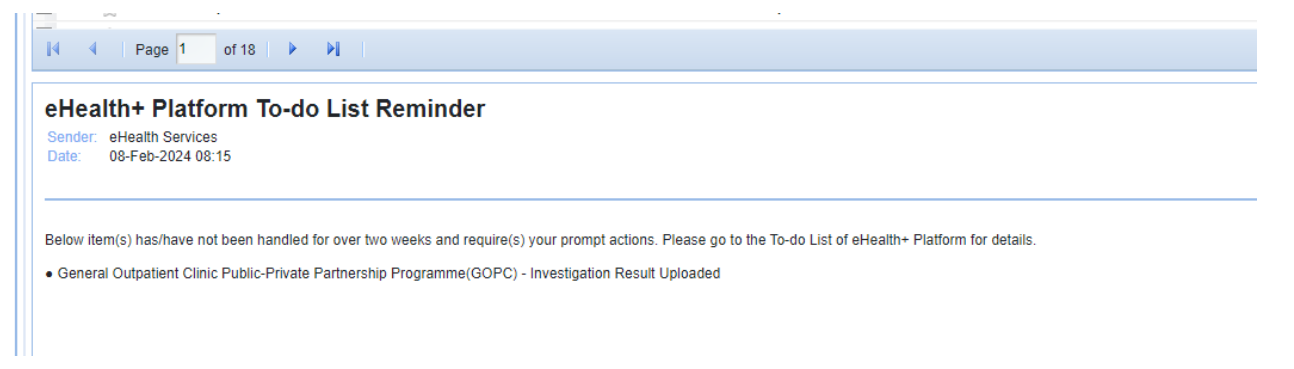

#### Access To-do List

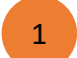

Access eHealth+ > eHealth Services in the menu bar.

| 開催調 Clinical              | eHealth+             | dministration        | Emergency Access | Standards | Information |
|---------------------------|----------------------|----------------------|------------------|-----------|-------------|
| Quick Links - Clinical    | eHealth Services     |                      |                  |           |             |
| Clinical                  |                      |                      |                  |           |             |
| <u>eHR Viewer</u>         |                      |                      |                  |           |             |
| <u>COVID-19 Antivira</u>  | I Drug Register      |                      |                  |           |             |
| <u>Cataract Surgeries</u> | Programme            |                      |                  |           |             |
| Haemodialysis Pul         | blic-Private Partner | <u>ship Programm</u> | le               |           |             |
| Patient Empowerm          | nent Programme       |                      |                  |           |             |
| Radi Collaboration        | Project              |                      |                  |           |             |
| <u>GOPC PPP Progra</u>    | amme                 |                      |                  |           |             |
|                           |                      |                      |                  |           |             |

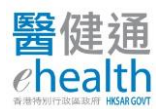

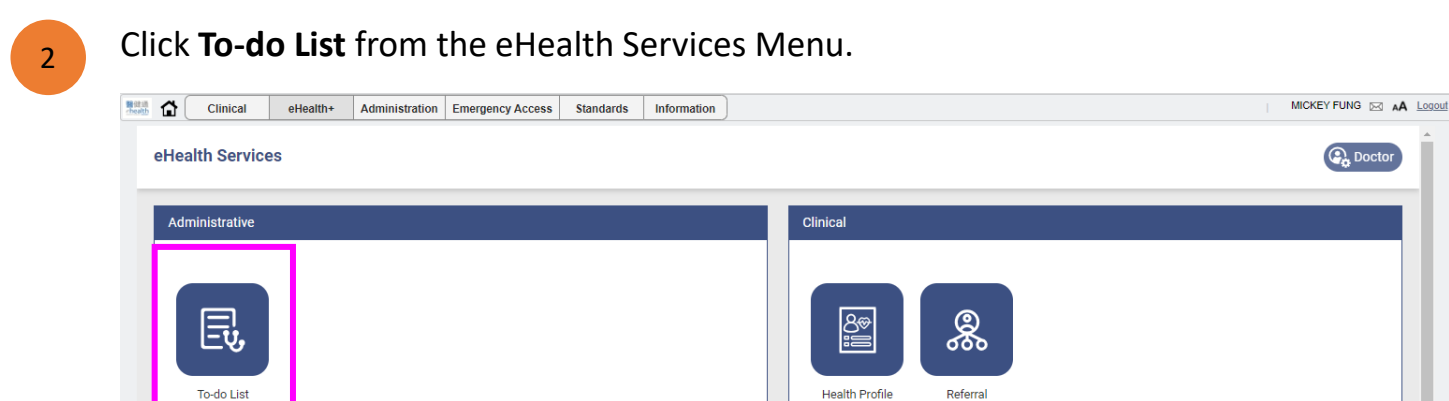

#### Click Action.

| eath 1 | Clir                   | ical eHealth+           | Administration   | Emergency Access      | Standards Info | ormation |                              |            |                              | MICKEY FUNG                               | AA Lo |
|--------|------------------------|-------------------------|------------------|-----------------------|----------------|----------|------------------------------|------------|------------------------------|-------------------------------------------|-------|
| (      | eHealth                | <u>Services</u> > To-do | List             |                       |                |          |                              |            |                              |                                           |       |
| Тс     | o-do List<br>General C | All Programme           | ic-Private Partn | nership Programme     |                | ~        | nvestigation Result Uploaded | <b>~</b> ( | Show Con<br>Access To-do Lis | npleted Item(s)<br>st as Relieving Doctor |       |
|        |                        |                         |                  |                       |                |          |                              |            |                              |                                           |       |
|        | Investi                | gation Result Upload    | ed               |                       |                |          |                              |            |                              | (1 items                                  |       |
|        | Investi<br>30-Oct-     | gation Result Upload    | ed<br>Service    | Investigation Service |                |          |                              |            |                              | (1 items                                  |       |

4

# Click View PDF to review the uploaded ECG /Lab results.

| Participant Informati             |                     |                                          |                                          |             |                          |  |  |  |
|-----------------------------------|---------------------|------------------------------------------|------------------------------------------|-------------|--------------------------|--|--|--|
|                                   | on                  | Acknowledge Results                      |                                          |             |                          |  |  |  |
| English Name:<br>L <b>ING, NA</b> | Chinese Name:<br>铃娜 | Request Items                            | Complete (Marked by Service<br>Provider) | Acknowledge | Require Lab Reprocessing |  |  |  |
| HKIC No .:                        | Sex:                | HbA1c                                    | $\odot$                                  | 0           | 0                        |  |  |  |
| DOB:                              | Jnknown             | Glucose, Fasting / FPG                   | $\odot$                                  | 0           | 0                        |  |  |  |
| 12-Nov-1963(60yr)                 |                     | Full Lipid Profile, Fasting              | $\odot$                                  | 0           | 0                        |  |  |  |
| Record Upload Inform              | nation              |                                          |                                          |             |                          |  |  |  |
| Report.PDF                        |                     | Mark Results Upload Date:<br>24-Nov-2023 |                                          |             |                          |  |  |  |
| Date:                             | 28-Sep-2023         | Reasons of Incomplete:                   |                                          |             |                          |  |  |  |
|                                   | View PDF            | Reasons of Require Lab Reprocessing      |                                          |             |                          |  |  |  |
|                                   |                     |                                          |                                          |             |                          |  |  |  |

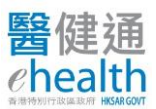

## Confirm the results .

# If the corresponding request item(s) is/are completed with results uploaded

- 5.1 Select the radio button of Acknowledge of the corresponding items
- 5.2 Click **Confirm.**

| Participant Infon | mation                           | Acknowledge Results                                               |                                          |             |                          |  |  |
|-------------------|----------------------------------|-------------------------------------------------------------------|------------------------------------------|-------------|--------------------------|--|--|
| English Name:     | Chinese Name:                    | Request Items                                                     | Complete (Marked by Service<br>Provider) | Acknowledge | Require Lab Reprocessing |  |  |
| HKIC No.:         | Sex:                             | HbA1c                                                             | $\odot$                                  | ۲           | 0                        |  |  |
| EO                | Unknown                          | Glucose, Fasting / FPG                                            | $\odot$                                  | ۲           | 0                        |  |  |
| 12-Nov-1963(60yr) |                                  | Full Lipid Profile, Fasting                                       | $\odot$                                  | ۲           | 0                        |  |  |
| Record Upload Ir  | formation                        |                                                                   |                                          |             |                          |  |  |
| Report.PDF        |                                  | Mark Results Upload Date:<br>24-Nov-2023                          |                                          |             |                          |  |  |
| Date:             | 28-Sep-2023<br>③ <u>View PDF</u> | Reasons of Incomplete:<br><br>Reasons of Require Lab Reprocessing |                                          |             |                          |  |  |

## If results not available or there's any issues that require lab to follow

5.1 Select the radio button of **Require Lab Reprocessing** of the corresponding items

#### 5.2 Input the **Reasons**

5.3 Click **Confirm** [A inbox notification will be sent to the lab for their follow up]

| ormation            | Acknowledge Results                                                                                          |                                                                                                    |                                                                                                    |                                                                                                    |                                                                                                    |  |  |
|---------------------|----------------------------------------------------------------------------------------------------|----------------------------------------------------------------------------------------------------|----------------------------------------------------------------------------------------------------|----------------------------------------------------------------------------------------------------|----------------------------------------------------------------------------------------------------|--|--|
| Chinese Name:<br>玲娜 | Request Items                                                                                                | Com                                                                                                    | plete (Marked by Service<br>Provider)                                                                                                    | Acknowledge                                                                                                    | Require Lab Reprocessing                                                                                                    |  |  |
| Sec                 | HbA1c                                                                                                    |                                                                                                    | $\odot$                                                                                                    | ۲                                                                                                    | 0                                                                                                    |  |  |
| Unknown             | Glucose, Fasting / FPG                                                                                       |                                                                                                    | $\odot$                                                                                                    | 0                                                                                                    | ۲                                                                                                    |  |  |
| уг)                 | Full Lipid Profile, Fasting                                                                                  |                                                                                                    | $\odot$                                                                                                    | ۲                                                                                                    | 0                                                                                                    |  |  |
| Information         |                                                                                                    |                                                                                                    |                                                                                                    |                                                                                                    |                                                                                                    |  |  |
|                     | Mark Results Upload Date:<br>24-Nov-2023                                                                     |                                                                                                    |                                                                                                    |                                                                                                    |                                                                                                    |  |  |
| 20.Cap.2022         | Reasons of Incomplete:                                                                                       |                                                                                                    |                                                                                                    |                                                                                                    |                                                                                                    |  |  |
| © View PDF          | Reasons of Require Lab Rep                                                                                   | ocessing                                                                                                    |                                                                                                    |                                                                                                    |                                                                                                    |  |  |
|                     | Results is not available                                                                                     |                                                                                                    |                                                                                                    |                                                                                                    |                                                                                                    |  |  |
|                     |                                                                                                    |                                                                                                    |                                                                                                    |                                                                                                    |                                                                                                    |  |  |
|                     | ormation<br>Chinese Name:<br>计语<br>Sex:<br>Unknown<br>yr)<br>Information<br>28-Sep-2023<br>① <u>View PDE</u> | Acknowledge Results       Chinese Name:<br>身態<br>Sex:<br>Unknown     Request items       り酸     HbA1c       Unknown     Glucose, Fasting / FPG       yr)     Full Lipid Profile, Fasting       Information     Mark Results Upload Date:<br>28-Sep-2023       ② View PDF     Reasons of Require Lab Repr<br>Results is not available | Acknowledge Results       Chinese Name:<br>19:58     Request Items     Complete       Sex:<br>Unknown     HbA1c     Glucose, Fasting / FPG       yr)     Full Lipid Profile, Fasting       Information     Mark Results Upload Date:<br>24-Nov-2023       28-Sep-2023     Reasons of Incomplete:<br>© View PDF     Results is not available | Acknowledge Results       Chinese Name:<br>보행     Request Items     Complete (Marked by Service<br>Provider)       Sex:<br>Unknown     HbA1c     ②       Unknown     Glucose, Fasting / FPG     ③       yr)     Full Lipid Profile, Fasting     ③       Information     Mark Results Upload Date:<br>28-Sep-2023     ③       28-Sep-2023     Reasons of Incomplete:<br>Resons of Require Lab Reprocessing     Results is not available | Acknowledge Results         Chinese Name:<br>19:85       Request Items       Complete (Marked by Service<br>Provider)       Acknowledge<br>Acknowledge         Sex:<br>Unknown       HbA1c       Image: Complete (Marked by Service)       Acknowledge         yrb       HbA1c       Image: Complete (Marked by Service)       Acknowledge         yrb       HbA1c       Image: Complete (Marked by Service)       Acknowledge         yrb       HbA1c       Image: Complete (Marked by Service)       Acknowledge         yrb       HbA1c       Image: Complete (Marked by Service)       Acknowledge         yrb       Full Lipid Profile, Fasting       Image: Complete (Marked by Service)       Image: Complete (Marked by Service)         28-Sep-2023       Mark Results Upload Date:       24-Nov-2023       Reasons of Incomplete:       Image: Complete (Marked by Service)         Image: Complete (Marked by Service)       Image: Complete (Marked by Service)       Image: Complete (Marked by Service)       Image: Complete (Marked by Service)         28-Sep-2023       Image: Complete (Marked by Service)       Image: Complete (Marked by Service)       Image: Complete (Marked by Service)         Image: Complete (Marked by Service)       Image: Complete (Marked by Service)       Image: Complete (Marked by Service)       Image: Complete (Marked by Service)         Image: Complete (Marked by Service)       Image: Com |  |  |

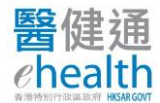

Remark:

If the lab cannot complete the request item, the incompleted item and reasons of incomplete will be specified as shown on the screen. Please confirm the checkbox to acknowledge the notice.

| Request Items                                                       | Complete (Marked by Service Provider)          | Acknowledge         | Require Lab Reprocessing |
|---------------------------------------------------------------------|------------------------------------------------|---------------------|--------------------------|
| (A) Basic Care (1)                                                  |                                                |                     |                          |
| Glucose, Fasting / FPG                                              | $\odot$                                        | ۲                   | 0                        |
| Full Lipid Profile, Fasting                                         | $\otimes$                                      |                     |                          |
| RFT with eGFR                                                       | $\oslash$                                      | ۲                   | 0                        |
| Reasons of Incomplete:<br>Insufficient amount for testing but patie | nt refuse to re-take.                          | 7                   |                          |
| Incomplete Request Items:                                           |                                                |                     |                          |
| I noted that the above requested item(s) is/a                       | are not completed as declared by the Investiga | tion Service Provid | er.                      |
| Reasons of Require Lab Reprocessing                                 |                                                |                     |                          |
|                                                                     |                                                |                     |                          |
|                                                                     |                                                |                     | Confirm                  |

# Access To-do List as Relieving Doctor

Click Access To-do List as Relieving Doctor to acknowledge results on behalf of your matched doctor.

| <u>eHe</u>     | ealth Services > To                      | do List             |                                          |                                       |                               |                                    |          |                                       |
|----------------|------------------------------------------|---------------------|------------------------------------------|---------------------------------------|-------------------------------|------------------------------------|----------|---------------------------------------|
|                |                                          |                     |                                          |                                       |                               |                                    |          |                                       |
| o-do           | D List All Programme                     |                     |                                          | ~                                     | Investigation Result Uploaded |                                    | <b>~</b> | Show Completed Item(s)                |
|                |                                          |                     |                                          |                                       |                               |                                    |          |                                       |
| Gene           | eral Outpatient Clinic P                 | ublic-Private Parti | nership Programme                        |                                       |                               |                                    |          | Access To-do List as Relieving Doctor |
|                |                                          |                     |                                          |                                       |                               |                                    |          |                                       |
|                |                                          | a de d              |                                          |                                       |                               |                                    |          | (1 items)                             |
| In             | nvestigation Result Uplo                 | aded                |                                          |                                       |                               |                                    |          |                                       |
| In             | nvestigation Result Uplo                 | aded                |                                          |                                       |                               |                                    |          |                                       |
| In<br>30       | 0-Oct-2023                               | Service             | Investigation Service                    |                                       |                               |                                    |          |                                       |
| In             | 0-Oct-2023                               | Service             | Investigation Service                    | Defenses No.                          | Datalla                       | One in a Dravid as                 |          |                                       |
| 30<br>Pa       | 0-Oct-2023<br>Patient Name               | Service             | Investigation Service                    | Reference No.                         | Details                       | Service Provider                   |          | Rection ~                             |
| In<br>30<br>Pa | o-Oct-2023<br>atient Name<br>EE, KA KA7  | Service             | Investigation Service<br>HKIC No.<br>X83 | Reference No.<br>23830001230000016233 | Details<br>Investigation      | Service Provider<br>VIRTUAL UNIT A |          | ĝ <u>Action</u> ✓                     |
| In<br>30<br>Pa | o-Oct-2023<br>Patient Name<br>EE, KA KA7 | Service             | Investigation Service<br>HKIC No.<br>X83 | Reference No.<br>23830001230000016233 | Details<br>Investigation      | Service Provider<br>VIRTUAL UNIT A |          | @ Action ∽                            |

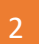

Choose the matched doctor from the drop down list and click **Confirm**.

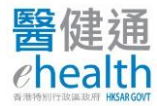

# GOPC PPP PROGRAMME - INVESTIGATION/ECG REQUEST

|   | -do List All Programme                      |                         | ✓ In                                  | vestigation Result Upload    | ed                                 | ~ | Show Completed Item(s)                |
|---|---------------------------------------------|-------------------------|---------------------------------------|------------------------------|------------------------------------|---|---------------------------------------|
| ( | General Outpatient Clinic Public-Private Pa | rtnership Programme     |                                       |                              |                                    |   | Access To-do List as Relieving Doctor |
|   | Investigation Result Uploaded               |                         |                                       |                              |                                    |   | (1 items)                             |
|   | 11-Jan-2024 Servio                          | e Investigation Service | 9                                     |                              |                                    |   |                                       |
|   | Patient Name<br>TESTING, PATIENT SEVENTEEN  | HKIC No.<br>E673970(2)  | Reference No.<br>23830001240000025481 | Details<br>ECG               | Service Provider<br>VIRTUAL UNIT A |   | 🛞 Action 🗸                            |
|   |                                             | X Select                | Relieving Doctor                      |                              |                                    |   |                                       |
|   |                                             | Please choo             | se to access as Relieving Doctor to   | the To-do List of the follow | ving Matched Doctor(s) :           |   |                                       |
|   |                                             | Dr. CHEUNG              | S, C (eHR UID: 5701618936)            |                              |                                    |   |                                       |

#### 3

#### Click **Actions** to review the results on behalf of the match doctor.

| eneral Outpatient Clinic Public-Private    | Partnership Pro       | gramme                  |                                             |                |                                    | Return to my To-do List |
|--------------------------------------------|-----------------------|-------------------------|---------------------------------------------|----------------|------------------------------------|-------------------------|
| You are now reviewing General Outpatie     | ent Clinic Public-Pri | vate Partnership Progra | mme To-do List on behalf of Dr. FUNG, MICKE | EV.            |                                    |                         |
| Investigation Result Uploaded              |                       |                         |                                             |                |                                    | (1 items                |
| 11-Jan-2024                                | Service               | Investigation Service   |                                             |                |                                    |                         |
| Patient Name<br>TESTING, PATIENT SEVENTEEN |                       | HKIC No.                | Reference No.<br>23830001240000025481       | Details<br>ECG | Service Provider<br>VIRTUAL UNIT A | 😪 Action 🗸              |
| atient Name<br>ESTING, PATIENT SEVENTEEN   |                       | HKIC No.                | Reference No.<br>23830001240000025481       | Details<br>ECG | Service Provider<br>VIRTUAL UNIT A | 😤 Act                   |

#### View results via eHRSS Viewer

Patient's lab results and ECG record can also be viewed via **eHR Viewer**.

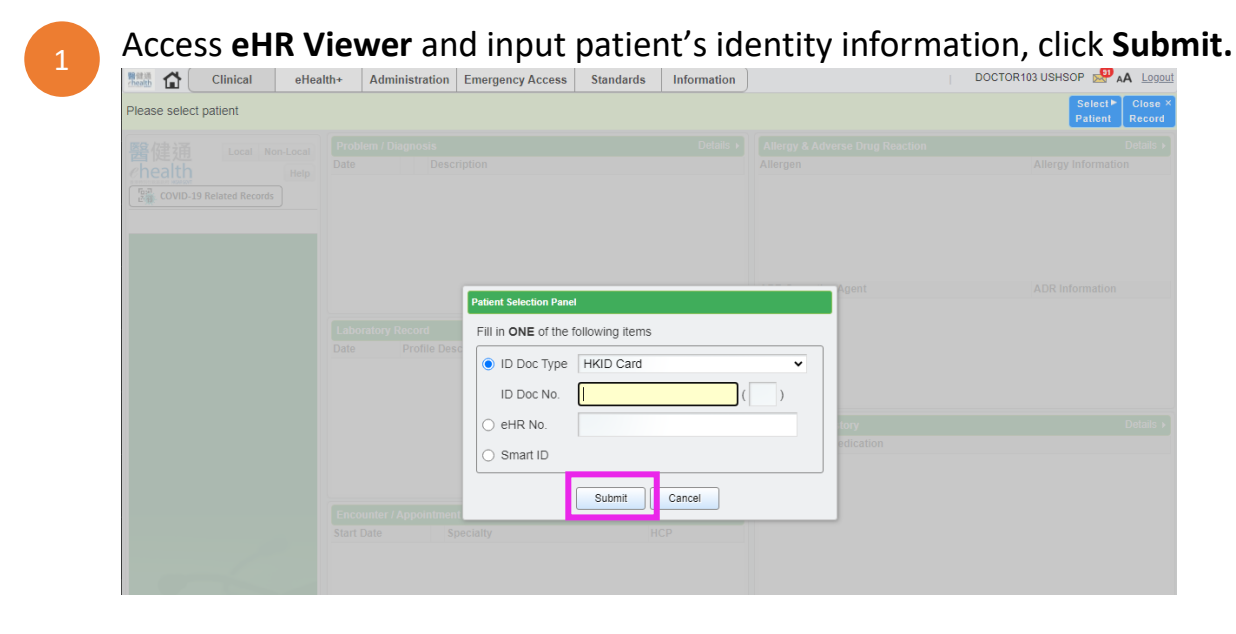

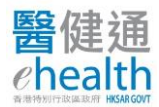

# Go to **Investigation Report** and **Laboratory Record** to view ECG and Lab results respectively.

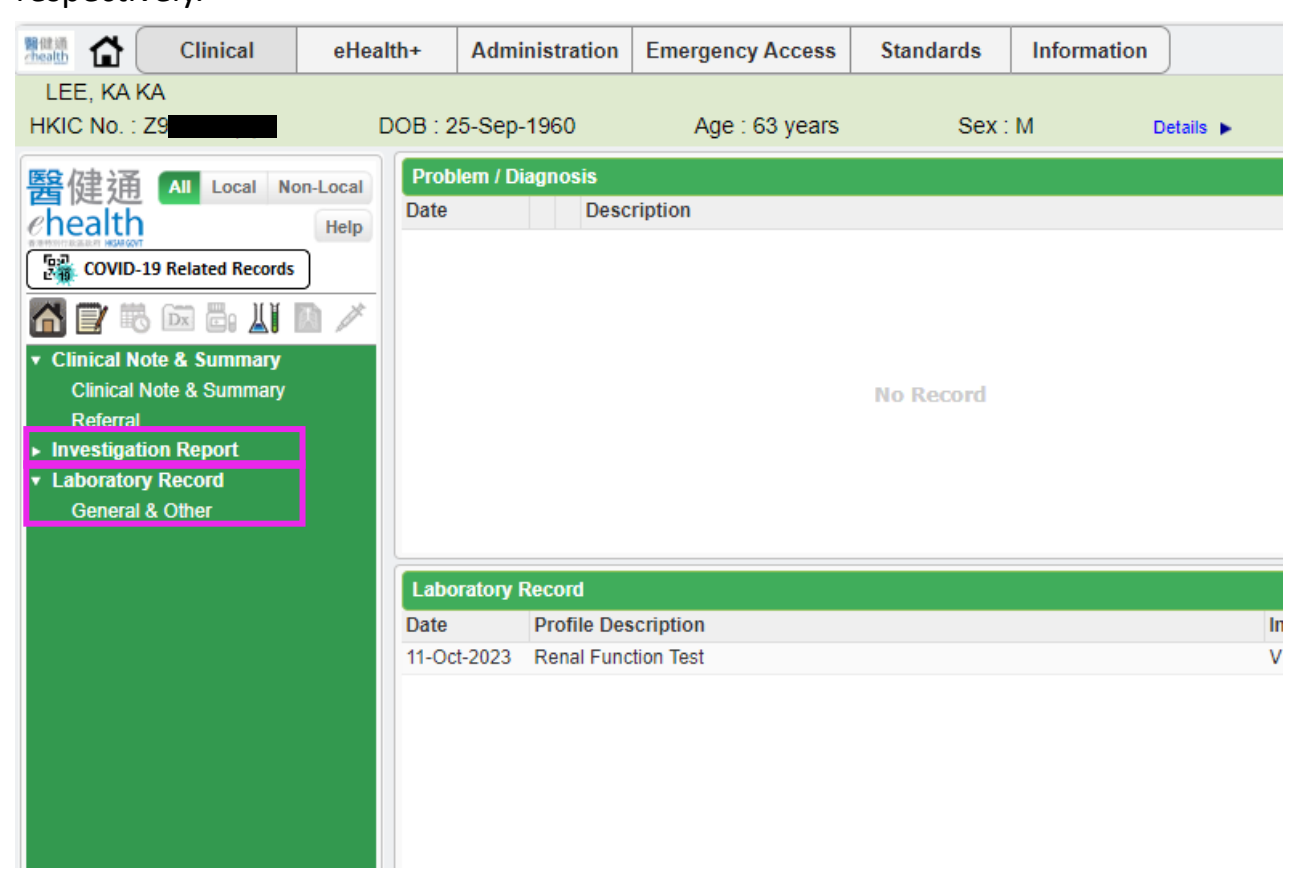

-END-

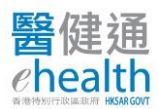